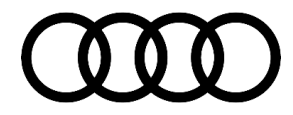

# **Technical Service Bulletin**

#### 64 Windows intermittently retract after closing

64 17 45 2049368/1 November 13, 2017.

| Model(s)         | Year | VIN Range | Vehicle-Specific Equipment |
|------------------|------|-----------|----------------------------|
| R8, R8<br>Spyder | 2017 | All       | Not Applicable             |

## Condition

After closing the windows with the window switch (Coupe) or closing the convertible top with the convertible roof switch (Spyder) the window rolls down. Condition occurs intermittently, and can occur on one, or both doors.

## **Technical Background**

Incorrect parameter set (ZDC) stored in the door control module.

# **Production Solution**

New ZDC in the driver door control module, J386 (address word 0042) and passenger door control module, J388 (address word 0052) addressed the condition.

© 2017 Audi of America, Inc.

All rights reserved. Information contained in this document is based on the latest information available at the time of printing and is subject to the copyright and other intellectual property rights of Audi of America, Inc., its affiliated companies and its licensors. All rights are reserved to make changes at any time without notice. No part of this document may be reproduced, stored in a retrieval system, or transmitted in any form or by any means, electronic, mechanical, photocopying, recording, or otherwise, nor may these materials be modified or reposted to other sites, without the prior expressed written permission of the publisher.

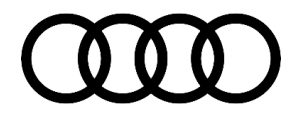

# **Technical Service Bulletin**

### **Service**

#### **SVM Update Instructions**

- 1. Follow all instructions in TSB 2011732: 00 Software Version Management (SVM), operating instructions.
- 2. Update the parameter set of the driver door control module, J386 (address word 0042) and passenger door control module, J388 (address word 0052) using the SVM action code as listed in the table below, if necessary. The parameter part number and version can only be seen after the SVM code completes.

| Model | Old Parameter P/N                      | Old Parameter<br>Version | New Parameter<br>P/N | New Parameter<br>Version | SVM<br>Code |
|-------|----------------------------------------|--------------------------|----------------------|--------------------------|-------------|
|       | 4S0909872B<br>4S0909872C<br>4S0909872D | All                      | 4S0909872E           | 18                       |             |
| R8    | 4S0909873B<br>4S0909873C<br>4S0909872D | All                      | 4S0909873E           | 18                       | 42A012      |

3. Perform basic settings of all four windows.

**Tip:** For an update we recommend to always establish the connection from the ODIS tester to the diagnosis plug via USB cable. If available, we recommend the use of the VAS 6154 or VAS 5055 to update control modules, due to the ESD shielding.

© 2017 Audi of America, Inc.

All rights reserved. Information contained in this document is based on the latest information available at the time of printing and is subject to the copyright and other intellectual property rights of Audi of America, Inc., its affiliated companies and its licensors. All rights are reserved to make changes at any time without notice. No part of this document may be reproduced, stored in a retrieval system, or transmitted in any form or by any means, electronic, mechanical, photocopying, recording, or otherwise, nor may these materials be modified or reposted to other sites, without the prior expressed written permission of the publisher.

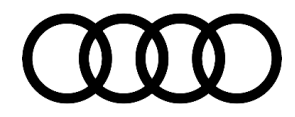

# **Technical Service Bulletin**

### Warranty

| Claim Type:      | <ul> <li>110 up to 48 Months/50,000 Miles.</li> <li>G10 for CPO Covered Vehicles – Verify Owner.</li> <li>If vehicle is outside any warranty, this Technical Service Bulletin is informational only.</li> </ul> |              |                                                         |  |  |
|------------------|----------------------------------------------------------------------------------------------------|--------------|---------------------------------------------------------|--|--|
| Service Number:  | 6438                                                                                                    |              |                                                         |  |  |
| Damage Code:     | age Code: 0039                                                                                                    |              |                                                         |  |  |
| Diagnostic Time: | GFF – software update(s)                                                                                                    | 0150 0000    | Time stated on<br>diagnostic<br>protocol (Max<br>50 TU) |  |  |
|                  | Road test prior to service procedure                                                                                                    | No allowance | 0 TU                                                    |  |  |
|                  | Road test after service procedure                                                                                                    | No allowance | 0 TU                                                    |  |  |
| Claim Comment:   | As per TSB # 2049368/1                                                                                                    |              |                                                         |  |  |

All warranty claims submitted for payment must be in accordance with the *Audi Warranty Policies and Procedures Manual.* Claims are subject to review or audit by Audi Warranty.

### **Additional Information**

The following Technical Service Bulletin will be necessary to complete this procedure:

• TSB 2011732, 00 Software Version Management (SVM), operating instructions.

All part and service references provided in this TSB (2049368) are subject to change and/or removal. Always check with your Parts Dept. and service manuals for the latest information.

©2017 Audi of America, Inc. All rights reserved. Information contained in this document is based on the latest information available at the time of printing and is subject to the copyright and other intellectual property rights of Audi of America, Inc., its affiliated companies and its licensors. All rights are reserved to make changes at any time without notice. No part of this document may be reproduced, stored in a retrieval system, or transmitted in any form or by any means, electronic, mechanical, photocopying, recording, or otherwise, nor may these materials be modified or reposted to other sites, without the prior expressed written permission of the publisher.

© 2017 Audi of America, Inc.

All rights reserved. Information contained in this document is based on the latest information available at the time of printing and is subject to the copyright and other intellectual property rights of Audi of America, Inc., its affiliated companies and its licensors. All rights are reserved to make changes at any time without notice. No part of this document may be reproduced, stored in a retrieval system, or transmitted in any form or by any means, electronic, mechanical, photocopying, recording, or otherwise, nor may these materials be modified or reposted to other sites, without the prior expressed written permission of the publisher.